# ExcelからRapidMinerの呼び出し

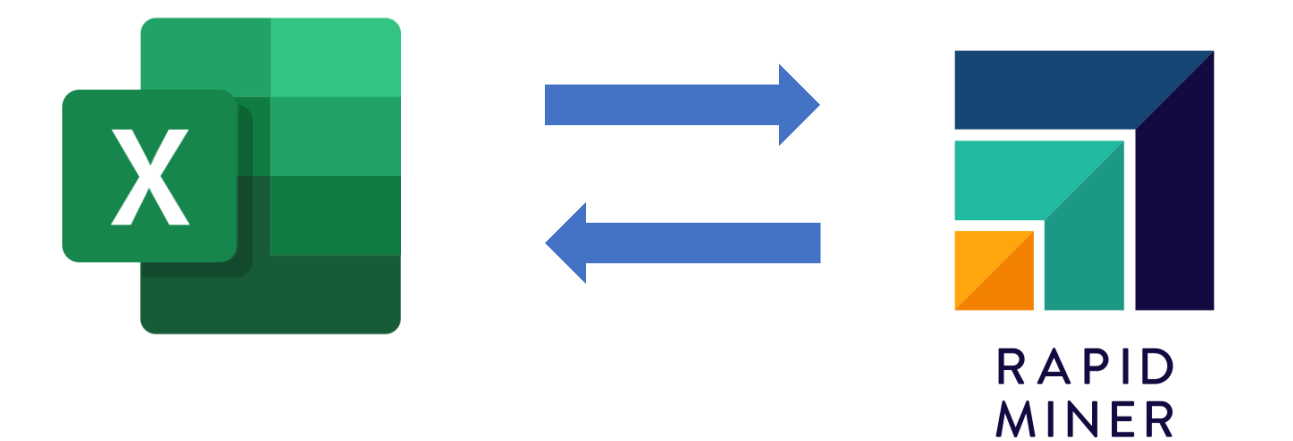

株式会社KSKアナリティクス

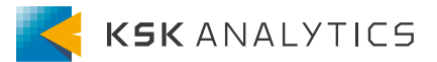

# 1. はじめに

はじめに

この資料では、 ExcelからRapidMinerを呼び出す方法を紹介します。

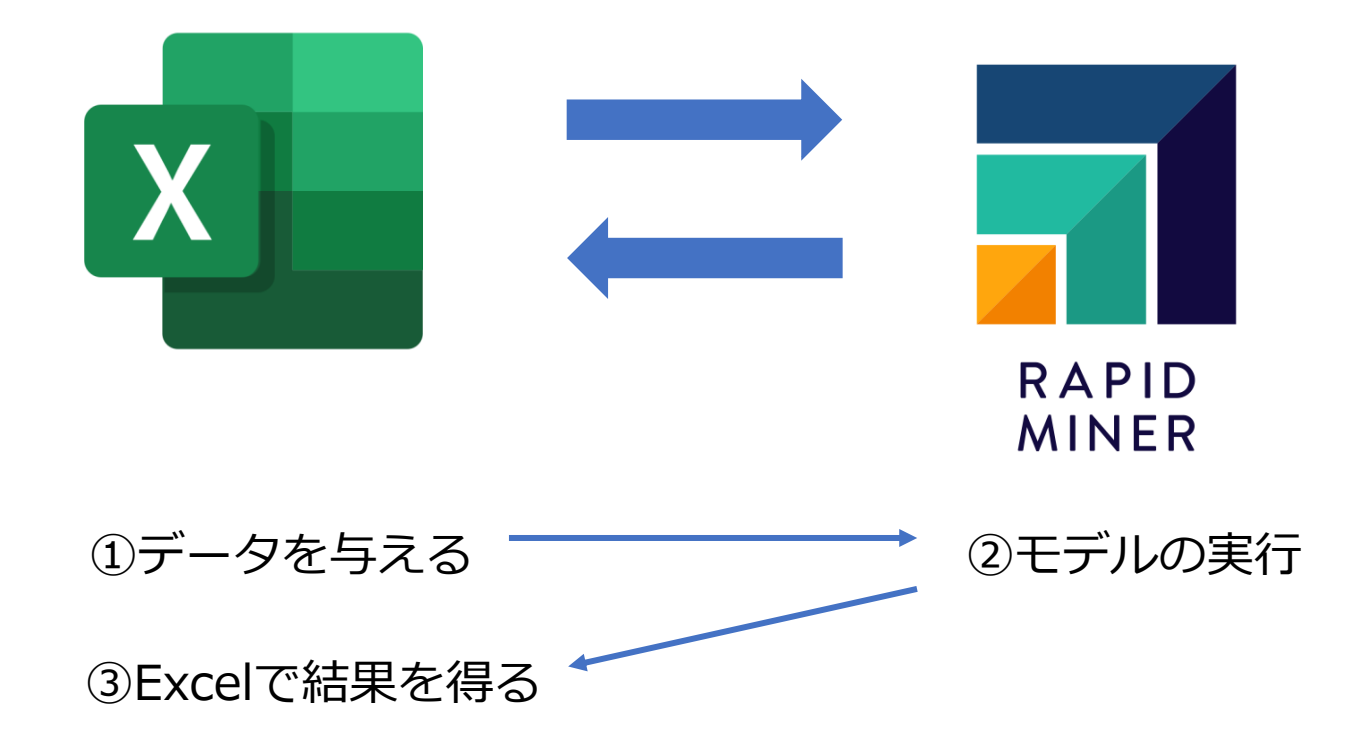

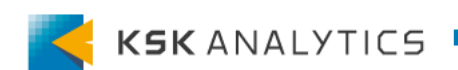

# 1. はじめに

### 必要なもの

- Excel
- RapidMiner AI Hub

ExcelからRapidMiner AI Hubに保存したモデルを呼び出します。

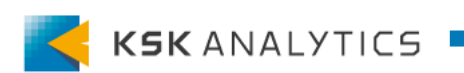

モデルの作成

今回使用するモデルを作成していきます。 まずは、使用するモデルを作成し、AI Hubに保存します。 (処理が単純になるよう、単回帰モデルにしています。)

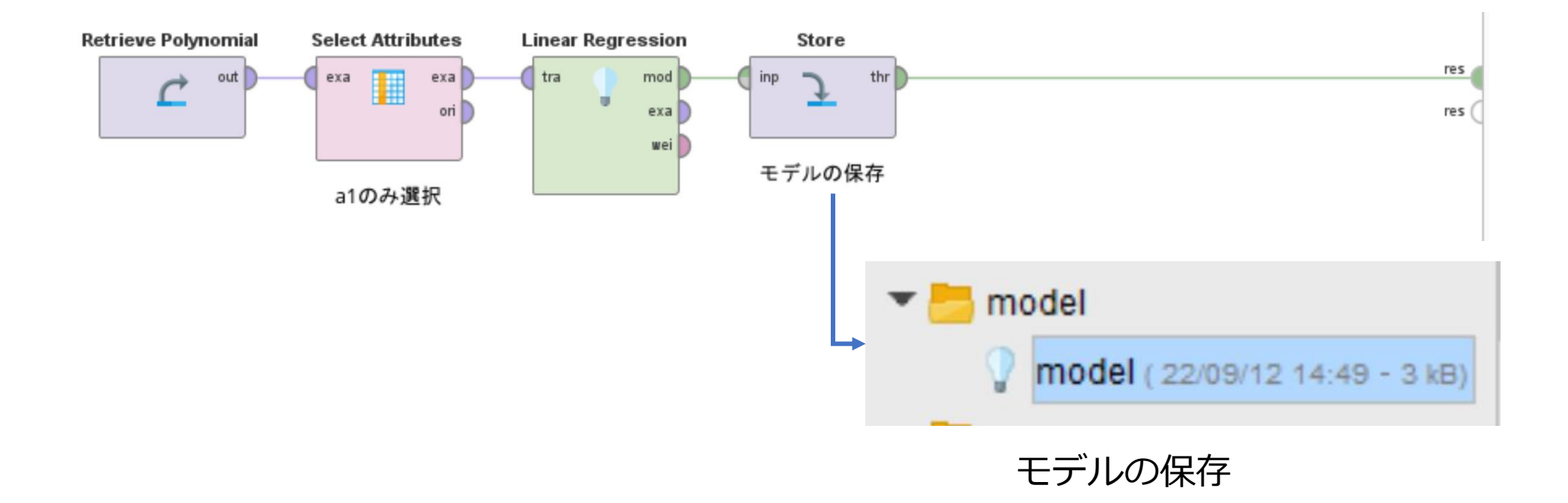

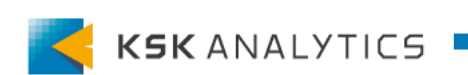

2. 前準備

新規データに適用

#### 先ほど作成したモデルを、新規データに適用します。

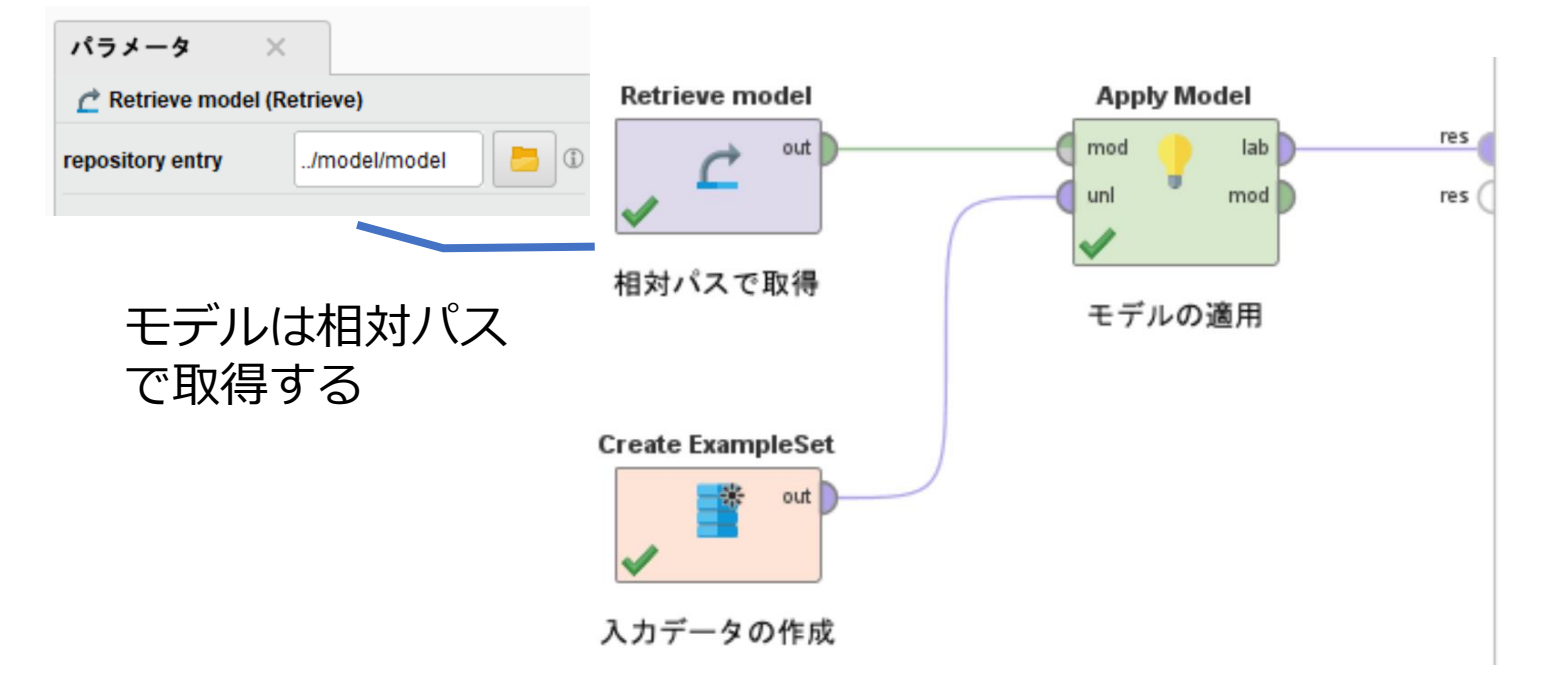

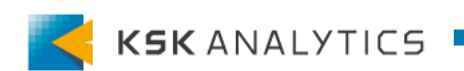

2. 前準備

新規データに適用

#### 先ほど作成したモデルを、新規データに適用します。

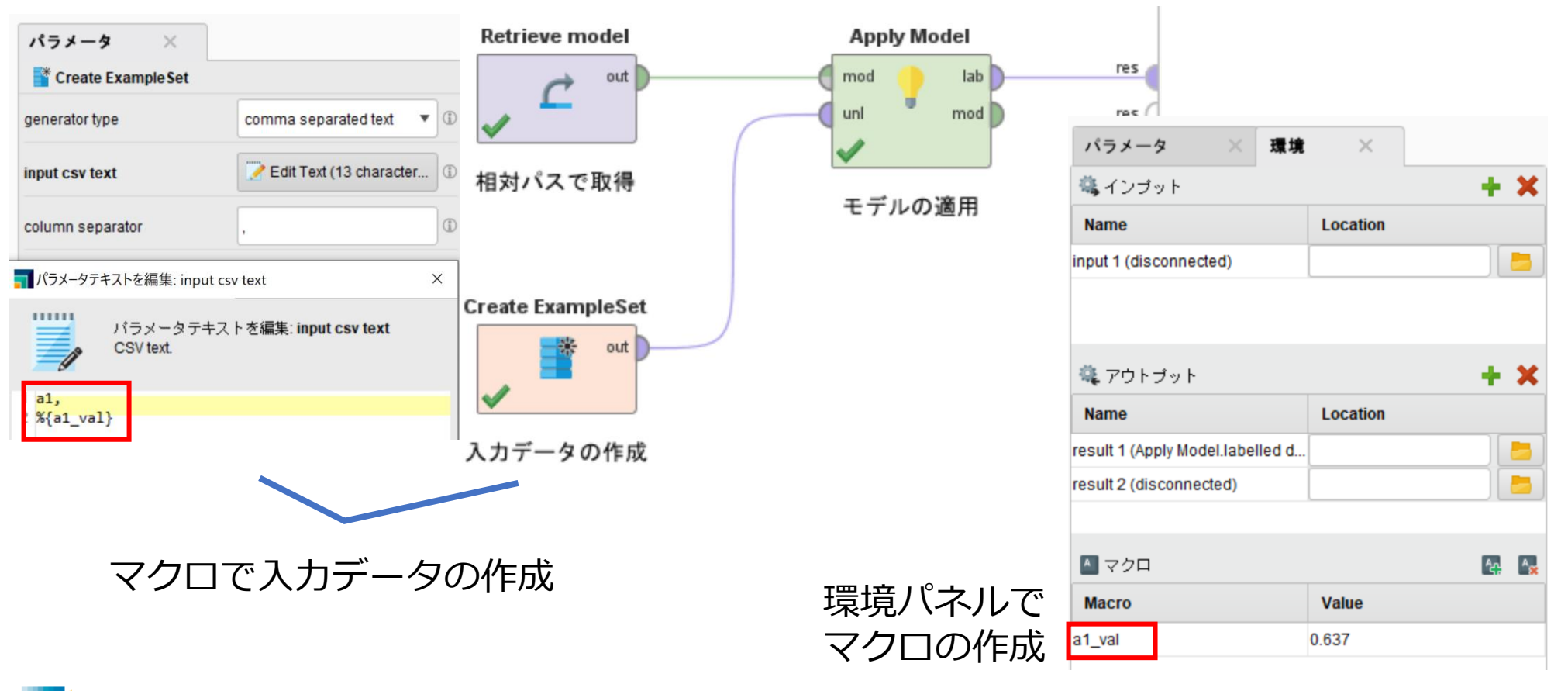

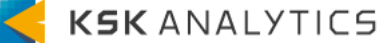

2. 前準備

新規データに適用

実行すると、マクロに入力した値で予測が得られます。 このプロセスをWeb Serviceに登録します。

| 結果概要              | Examp   | oleSet (Apply Model | ) ×       |
|-------------------|---------|---------------------|-----------|
|                   | 開く 🔣 Tu | irbo Prep 👫 Au      | ito Model |
| データ               | Row No. | prediction(label)   | a1        |
|                   | 1       | 38.965              | 0.637     |
| <b>Σ</b><br>基本統計量 |         |                     |           |

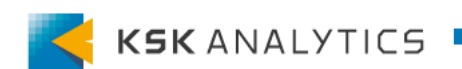

### Web Serviceに登録

#### 先ほど作成したプロセスをWeb Serviceに登録します。

- 1. 左のタブ Repository > Repository Browser よりプロセスを選択
- 2. 右にある Export as Web Service を選択

| RAPIDMINER AI                   | RAPIDMINER AI Hub                                                                                                    |    |                                                              |        |  |  |  |  |  |  |
|---------------------------------|----------------------------------------------------------------------------------------------------|----|--------------------------------------------------------------|--------|--|--|--|--|--|--|
| <b>Repository</b>               | Repository Browser                                                                                                    |    |                                                              |        |  |  |  |  |  |  |
| Projects                        | station for the second second | «  | Sile Operations                                              | «      |  |  |  |  |  |  |
| Repository     Search processes | Version: 1. Created on Sep 21, 2022 4:14:08 PM by admin                                                                                                    |    | Refresh                                                      |        |  |  |  |  |  |  |
| # Processes                     | Dependencies                                                                                                    | >  | Rename entry                                                 |        |  |  |  |  |  |  |
| Schedules                       | Process I/O                                                                                                    | *  | Download                                                     |        |  |  |  |  |  |  |
| Executions                      |                                                                                                    |    | Jownoad                                                      |        |  |  |  |  |  |  |
| Queues                          | Process inputs                                                                                                    |    | Permissions                                                  | «      |  |  |  |  |  |  |
| Web Services                    |                                                                                                    |    |                                                              | (edit) |  |  |  |  |  |  |
| Triggers                        | Process outputs                                                                                                    |    |                                                              |        |  |  |  |  |  |  |
| # Administration                |                                                                                                    |    | Vpload new version:                                          | »      |  |  |  |  |  |  |
| Documentation/Links             | xmL                                                                                                    | >> | Secution                                                     | «      |  |  |  |  |  |  |
| App Designer                    |                                                                                                    |    | Run Process Now<br>Schedule Process<br>Export as Web Service |        |  |  |  |  |  |  |
|                                 |                                                                                                    |    | Of History                                                   | »      |  |  |  |  |  |  |

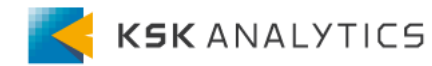

### Web Serviceに登録

- 1. Output format に XML を選択 ※デフォルト
- 2. Submit をクリック

| RAPIDMINER                                            | Al Hub            |                                                                |                                   |           |  |  |  |  |
|-------------------------------------------------------|-------------------|----------------------------------------------------------------|-----------------------------------|-----------|--|--|--|--|
| <b>Repository</b>                                     | Edit Web S        | ervice: apply m                                                | odel                              |           |  |  |  |  |
| Projects                                              | Service Settings  |                                                                |                                   |           |  |  |  |  |
| <ul><li>Repository</li><li>Search processes</li></ul> | Data source       | /home/admin/material/process/app<br>Run process and remember n | ply model 🤤                       | meters.)  |  |  |  |  |
| # Processes                                           | Output format     | XMI                                                            | ~                                 |           |  |  |  |  |
| Schedules                                             | МІМЕ Туре         | application/xml;charset=utf-8                                  |                                   |           |  |  |  |  |
| Executions                                            | Cache input       |                                                                |                                   |           |  |  |  |  |
| Queues                                                | Parameter binding | URL query parameter                                            | Target (macro/operator parameter) | Mandatory |  |  |  |  |
| Web Services                                          |                   | 2 a1_val                                                       | 3 [a1_val]                        |           |  |  |  |  |
| Administration                                        |                   | Add macro binding Add                                          | parameter binding                 |           |  |  |  |  |
| <b>#</b> Documentation/Links                          | Format parameters | include_query_parameters                                       |                                   |           |  |  |  |  |
| App Designer                                          |                   | include_service_parameters                                     |                                   |           |  |  |  |  |
| Dashboards                                            | Submit            |                                                                |                                   |           |  |  |  |  |
| Notebooks                                             | Odbrint           |                                                                |                                   |           |  |  |  |  |

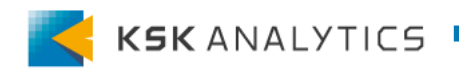

## Web Serviceに登録

#### これでWeb Serviceへの登録ができました。 Testをクリックして、動作しているかテストしておきます。

|    |   | RAPIDMINER AL       | Ηı | du             |           |        |                 |      |
|----|---|---------------------|----|----------------|-----------|--------|-----------------|------|
| :: |   | Repository          | ١  | Nah Sar        | <u>vi</u> | 201    |                 |      |
|    |   | Home                | V  |                | VIC       | -62    |                 |      |
|    |   | Projects            | 4  | 🛐 Web Services |           |        |                 |      |
|    |   | Repository          |    | ~              |           |        |                 |      |
|    |   | Search processes    |    | Web Service ID | Edit      | Delete | Test            |      |
| :: |   | Processes           |    | test           | <u>(</u>  | 8      | ÷               |      |
|    |   | Schedules           |    | apply model    | 2         | 8      | ٩               |      |
|    |   | Executions          |    |                |           |        | $\mathbf{\vee}$ | <br> |
|    |   | Queues              |    |                |           |        |                 |      |
|    | 1 | Web Services        |    |                |           |        |                 |      |
|    |   | Triggers            |    |                |           |        |                 |      |
| :  |   | Administration      |    |                |           |        |                 |      |
| :  |   | Documentation/Links |    |                |           |        |                 |      |

#### Test service: apply model

| Service Preview Settings | i                          |  |
|--------------------------|----------------------------|--|
| Width 0<br>Height 0      | 1000<br>400<br>1000<br>300 |  |
| URL query parameter      | Value                      |  |
| a1_val                   | 0.5                        |  |
| Test                     |                            |  |
|                          |                            |  |
| Preview                  |                            |  |

0.500 34.524

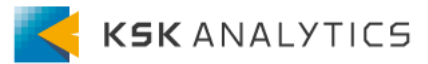

### Web Serviceに登録

前準備はこれで終了です。 次から、実際にExcelから呼び出していきます。

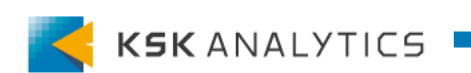

### 認証について

デフォルトでは、Web Serviceには認証が付いています。 RapidMiner社の推奨は認証を付けることですが、ここでは 手軽に呼び出せるように「認証なし」「認証あり」の2つの方法を紹介します。

- 1. 認証なしの場合
- 2. 認証ありの場合

認証を外すことでセキュリティレベルは落ちますが、 Excelから簡単に呼び出せるようになります。

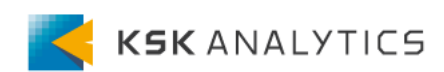

認証なしの場合

「認証なし」の場合は、以下の手順で行います。

- 1. 「匿名ユーザー」の作成
- 2. 「匿名ユーザー」にリソースの割り当て
- 3. Excel から Web Service の呼び出し

#### 最終的には、以下を目指します。

Web Serviceの呼び出し

| B2          | ▶ : ] | $\times \checkmark f_x$ | =FILTER> | FILTERXML(WEBSERVICE("http:// |   |   |   |   |  |   |   | /api/res | t/ |
|-------------|-------|-------------------------|----------|-------------------------------|---|---|---|---|--|---|---|----------|----|
|             | Δ     | B                       | C        | D                             | F | F | G | H |  |   | K | I        |    |
| 1 <u>a1</u> | -     | 予測結果                    |          | D                             | L | • | G |   |  | 5 |   | L        |    |
| 2           | 0.5   | 34.524                  |          |                               |   |   |   |   |  |   |   |          |    |
|             | 値     | 結果                      |          |                               |   |   |   |   |  |   |   |          |    |

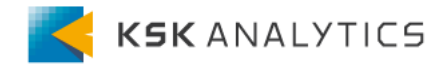

### 3. 認証なしの場合

「匿名ユーザー」の作成

- 1. 左のタブより Administration > User Management を開く
- 2. 右にある Add user をクリック
- 3. 以下のフィールドを埋めて、Submit をクリック
  - Username : **anonymous** (必ず)
  - Password/Repeat password: 8文字以上の英数字を入力 (使用時にはパス ワードは求められません)
  - Display name:表示名を入力 (例: "Anonymous User") ※空欄でもOK
  - Email address:空欄にする

| RAPIDMINER AI                            | Hub              |                |                                                                                                    |  | Admin Platform (Log off) |  |  |  |  |  |  |
|------------------------------------------|------------------|----------------|----------------------------------------------------------------------------------------------------|--|--------------------------|--|--|--|--|--|--|
| Repository     Processes                 | User Ma          | ser Management |                                                                                                    |  |                          |  |  |  |  |  |  |
| # Administration                         | Use this page on | 📌 Actions      |                                                                                                    |  |                          |  |  |  |  |  |  |
| <ul> <li>User Management</li> </ul>      | 🙎 User List      | Sroups         |                                                                                                    |  | 🗸 Add user               |  |  |  |  |  |  |
| <ul> <li>Database connections</li> </ul> |                  |                |                                                                                                    |  | Add groups               |  |  |  |  |  |  |
| Connections                              | Username         | Display name   | Groups                                                                                                    |  |                          |  |  |  |  |  |  |
| System Settings                          | 🚳 admin          | Admin Platform | [admin, administrator, analyst, connection manager, execute, report editor, report manager, report viewer, scheduler, service, users] |  |                          |  |  |  |  |  |  |
| Operators & Extensions                   | 🔕 anonymous      |                | [anonymous]                                                                                                    |  |                          |  |  |  |  |  |  |
| System Information                       |                  |                |                                                                                                    |  |                          |  |  |  |  |  |  |
| Preferences                              |                  |                |                                                                                                    |  |                          |  |  |  |  |  |  |
| Manage Licenses                          |                  |                |                                                                                                    |  |                          |  |  |  |  |  |  |
| <b>#</b> Documentation/Links             |                  |                |                                                                                                    |  |                          |  |  |  |  |  |  |

参考: <u>https://docs.rapidminer.com/latest/legacy/configure/users-groups/special-users.html</u> K5K ANALYTIC5

# 3. 認証なしの場合

## 「匿名ユーザー」にリソースの割り当て

- 1. 左のタブ Administration > System Settings を開く
- 2. Add property をクリックして、新規プロパティの追加
- 3. 'com.rapidanalytics.web.anonymous\_services' を 'true' に設定
- 4. Submit をクリック

|                        | нир                                            |                                                 |       |  |  |  |  |  |
|------------------------|------------------------------------------------|-------------------------------------------------|-------|--|--|--|--|--|
| # Repository           | System Settings                                |                                                 |       |  |  |  |  |  |
| # Processes            | System Settings                                |                                                 |       |  |  |  |  |  |
| Administration         | System Settings Email Configuration            | 🥜 Secret Token                                  |       |  |  |  |  |  |
| User Management        |                                                |                                                 |       |  |  |  |  |  |
| Database connections   | Saved and applied settings.                    |                                                 |       |  |  |  |  |  |
| Connections            | Property                                       | Value                                           |       |  |  |  |  |  |
| System Settings        | com.rapidanalytics.update.timestamp            | 1663748134712                                   | 8     |  |  |  |  |  |
| Operators & Extensions | com.rapidanalytics.version.configured          | 9.10.011                                        | 8     |  |  |  |  |  |
| System Information     | com rapidanalutios web aponymous, convicos     | true                                            |       |  |  |  |  |  |
| Preferences            | com.rapidanarytics.web.anonymous_services      |                                                 | 0     |  |  |  |  |  |
| Manage Licenses        | com.rapidanalytics.web.rooturl                 | http://ec2-54-95-141-126.ap-northeast-1.compute | s.e 🔞 |  |  |  |  |  |
| Documentation/Links    | rapidminer.python_scripting.hidden.initialized | true                                            | 8     |  |  |  |  |  |
| _                      | rapidminer.python_scripting.package_manager    | specific python binaries                        | 8     |  |  |  |  |  |
|                        | rapidminer.python scripting.python binary      | /opt/coding-shared/envs/active/bin/python       | 8     |  |  |  |  |  |
| App Designer           |                                                |                                                 |       |  |  |  |  |  |

参考: <u>https://docs.rapidminer.com/latest/legacy/configure/users-groups/special-users.html</u>

「匿名ユーザー」にリソースの割り当て

関連するリソースに、anonymousユーザーの権限を付与します。 ※モデルとプロセスが別ディレクトリにある場合は、両方に権限が必要です。 付与する権限

- **Read** (虫眼鏡のアイコン)
- ・ Execute (歯車のアイコン)

(Set recursively for subdirectoriesにチェックを入れると、 サブディレクトリにも一度に付けられるので、付与が楽です。)

|                                                                                                    |                                                                                                    |                                                                      |                                                                                                    |   | 🖉 Permissi              | ions             |                     |                    |              | « |
|----------------------------------------------------------------------------------------------------|----------------------------------------------------------------------------------------------------|----------------------------------------------------------------------|----------------------------------------------------------------------------------------------------|---|-------------------------|------------------|---------------------|--------------------|--------------|---|
| RAPIDMINER                                                                                            | Al Hub                                                                                                    | Admin Platform (Log off)                                             | į.                                                                                                    |   | -                       | 0                | 0                   | m                  |              |   |
| # Repository<br>Home                                                                                  | Repository Browser                                                                                                    |                                                                      |                                                                                                    |   |                         | 2                | 0                   | <b>W</b>           |              |   |
| Projects     Repository     Search processes                                                          | Thomefadmin/material Created on Sep 21, 2022 3:8:06 PM by admin                                                               | <ul> <li>&lt; gd File Operations</li> <li>€ Refresh</li> </ul>       |                                                                                                    |   | admin                   | $\bigcirc$       | $\mathbf{\otimes}$  | ${ \ }$            | 8            |   |
| Processes     Administration                                                                          | Folder Contents                                                                                                    |                                                                      | de la composición de la composición de la composición de la composición de la composición de la composición de |   | users                   | 0                | 0                   | 0                  | 8            |   |
| User Management     Database connections     Connections                                              | Name         Oser         Microalitation Gate           Image: Sep 21, 2022 4:14.07 PM         Image: Sep 21, 2022 3:18:14 PM | Download •                                                           |                                                                                                    | l | anonymous               | $\bigcirc$       |                     | $\bigcirc$         | 8            |   |
| System Settings     Operators & Extensions     System Information     Preferences     Manage Licenses |                                                                                                    | admin © O O O O                                                      |                                                                                                    |   | admin                   |                  | $\checkmark$        | ÷                  |              |   |
| Documentation/Links     App Designer                                                                  |                                                                                                    | admin                                                                |                                                                                                    | ( | Set recu                | rsively          | for sub             | odirect            | ories        |   |
| Dashboards     Notebooks                                                                              |                                                                                                    | This will overwrite all existing permissions for all subdirectories! | •                                                                                                    |   | This will or permission | verwri<br>ns for | te all e<br>all sub | existin<br>odirect | g<br>tories! |   |
|                                                                                                    |                                                                                                    |                                                                      |                                                                                                    |   |                         |                  |                     |                    |              |   |

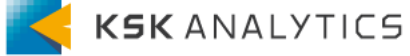

Excelを開いて、<u>WEBSERVICE関数</u>を使用してWeb Serviceを呼び出します。 A2セル:データを入力するセル

B2セル:結果が返ってくるセル (Webservice 関数の使用)

|   | А   | В                    |
|---|-----|----------------------|
| 1 | al  | URL                  |
| 2 | 0.5 | =WEBSERVICE("http:// |
| 3 |     |                      |

B2セルの値は、以下のようになります。 ※/restの後ろに"/public"を付けることで「認証なし」になります。

=WEBSERVICE("http://your-server-url/api/rest/**public**/process/<プロ セス名>?<マクロ名>="&A2)

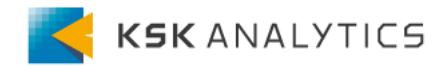

Web ServiceのURLは、Direct Linkを使用するとわかりやすいです。 Direct Linkは、Web ServiceをTestした際に右側に表示されています。

| RAPIDMINER               | Al Hub                                            | Admin Platform (Log off)                                                                |
|--------------------------|---------------------------------------------------|-----------------------------------------------------------------------------------------|
| Repository     Processes | Test service: apply model                         |                                                                                         |
| Schedules                | Service Preview Settings                          | 📌 Actions                                                                               |
| Executions               | Width 0 1000                                      | Service                                                                                 |
| Queues                   |                                                   | Delete web service                                                                      |
| Web Services             | Height 300                                        | Input Casha                                                                             |
| Triggers                 |                                                   | input Cache                                                                             |
| # Administration         | URL query parameter Value                         | Input cache empty.                                                                      |
| Documentation/Links      | a1_val 0.5                                        | Embeddable HTML Code                                                                    |
| 🛒 App Designer           | Test                                              | Paste this HTML fragment in order to embed the service into another Web page or portal. |
| Dashboards               | Provinu                                           |                                                                                         |
| Notebooks                | {"a1":0.5. "prediction( abe )":34.52373043092457} | ▼<br>∢                                                                                  |
|                          |                                                   | Direct Link:<br>http:<br>v/apl/rest/process/apply%20m                                   |

このDirect Linkの、/restの後ろに"public"を付けたものが、今回使用するURLです。 http://rm-server-url/api/rest/**public**/process/<プロセス名>?<マクロ名>=<マ クロの値>

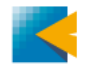

#### Web Serviceを上手く呼び出せれば、B2セルに結果が返ってきます。 (Output formatがXMLなので、XML形式で返ってきます。)

|   | А   | В                                                                                                    | С          | D         | Е         | F                                                                                                    | G           | Н          | I                                                                          | J         | К                   |
|---|-----|----------------------------------------------------------------------------------------------------|------------|-----------|-----------|----------------------------------------------------------------------------------------------------|-------------|------------|----------------------------------------------------------------------------|-----------|---------------------|
| 1 | a1  | URL                                                                                                    |            |           |           |                                                                                                    |             |            |                                                                            |           |                     |
| 2 | 0.5 | xml ver</th <th>sion="1.0"</th> <th>encoding=</th> <th>"UTF-8"?&gt;</th> <th><results s<="" th=""><th>erviceId="a</th><th>apply mode</th><th>l"&gt; <exan< th=""><th>nple-set&gt;</th><th><example></example></th></exan<></th></results></th> | sion="1.0" | encoding= | "UTF-8"?> | <results s<="" th=""><th>erviceId="a</th><th>apply mode</th><th>l"&gt; <exan< th=""><th>nple-set&gt;</th><th><example></example></th></exan<></th></results> | erviceId="a | apply mode | l"> <exan< th=""><th>nple-set&gt;</th><th><example></example></th></exan<> | nple-set> | <example></example> |
| - |     |                                                                                                    |            |           |           |                                                                                                    |             |            |                                                                            |           |                     |

<u>FILTERXML関数</u>を使用すれば、予測結果のみを取り出すことができます。

=FILTERXML(B2,"//example-set/example/prediction-label-")

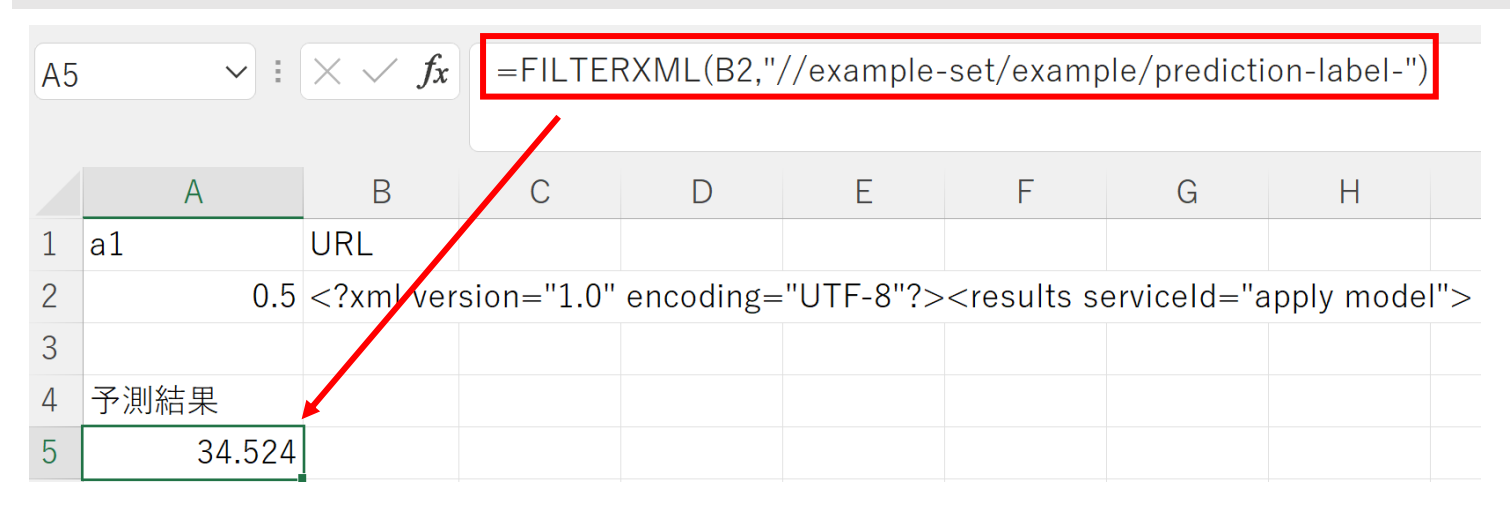

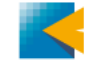

#### 呼び出しと加工を一つにまとめると、以下のような式になります。

=FILTERXML(WEBSERVICE("http://your-serverurl/api/rest/**public**/process/<プロセス名>?<マクロ名>="&A2),"//exampleset/example/prediction-label-")

| B2 |    | ✓ : | $\times \checkmark f_x$ | =FILTERXML(WEBSERVICE("http://                                                       |   |   |   |   |   |   | /api/rest/ |   |   |
|----|----|-----|-------------------------|--------------------------------------------------------------------------------------|---|---|---|---|---|---|------------|---|---|
|    |    |     |                         | public/process/apply%20model?a1_val="&A2),"//example-set/example/prediction-label-") |   |   |   |   |   |   |            |   |   |
|    |    | А   | В                       | С                                                                                    | D | E | F | G | Н | I | J          | К | L |
| 1  | a1 |     | 予測結果                    |                                                                                      |   |   |   |   |   |   |            |   |   |
| 2  |    | 0.5 | 34.524                  | *                                                                                    |   |   |   |   |   |   |            |   |   |

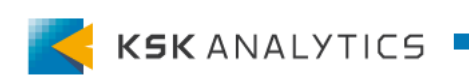

#### 認証あり

認証ありでWeb Serviceを呼び出すには、Excelでマクロを使用します。 マクロを組むため、少し手順はややこしいですが、 その分「認証なし」に比べてセキュリティレベルは高くなります。

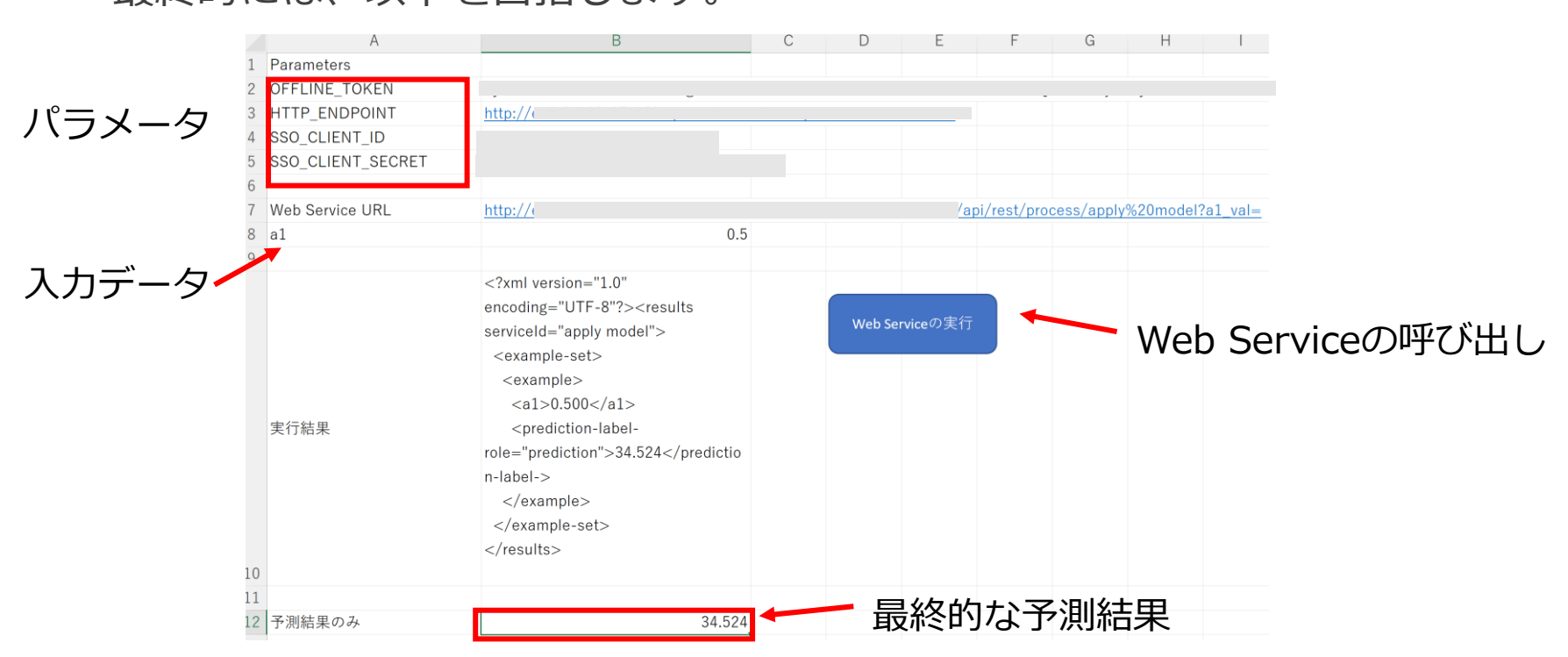

#### 最終的には、以下を目指します。

#### VBAの準備

デフォルト状態から変更しているので、以下を使用できるように調整します。

- MSXML2.XMLHTTP60
- Dictionary
- JsonConverter

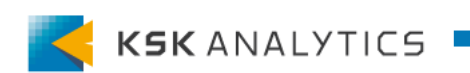

### MSXML2.XMLHTTP60の準備

#### ツール > 参照設定 より「Microsoft XML, v6.0」にチェックを入れます。

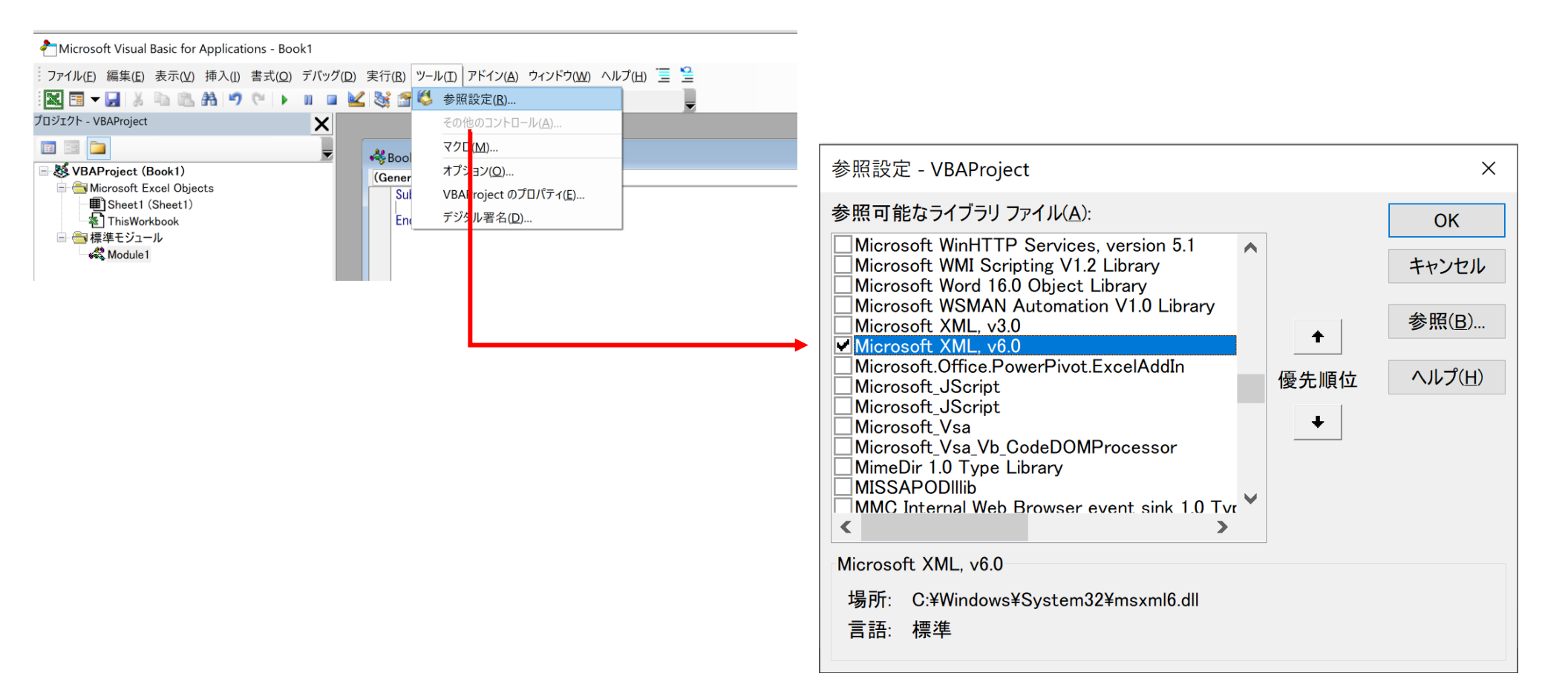

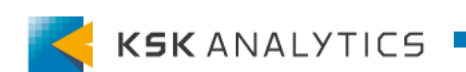

# Dictionaryの準備

#### ツール > 参照設定 より「Microsoft Scripting Runtime」にチェックを入れます。

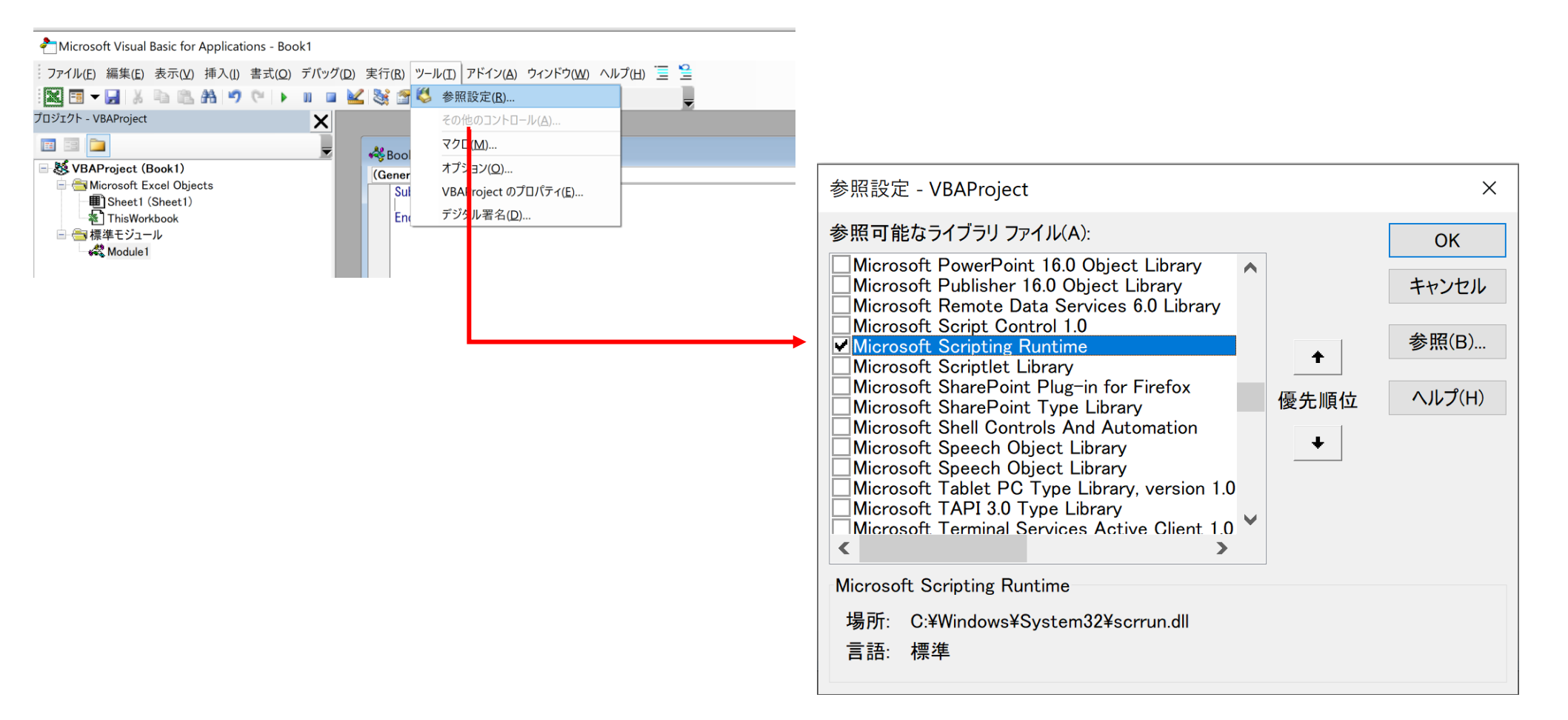

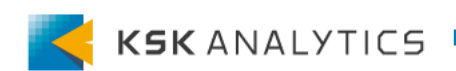

# 4. 認証ありの場合

### JsonConverterの準備

- 1. VBA-JSONにアクセスします。
- 2. ページ下部にある latest release をクリックします

#### Installation

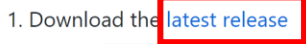

2. Import JsonConverter.bas into your project (Open VBA Editor, Alt + F11; File > Import File)

- 3. Add Dictionary reference/class
  - $\circ~$  For Windows-only, include a reference to "Microsoft Scripting Runtime"
  - For Windows and Mac, include VBA-Dictionary
- 3. 最新版のSource code(zip)をダウンロードします

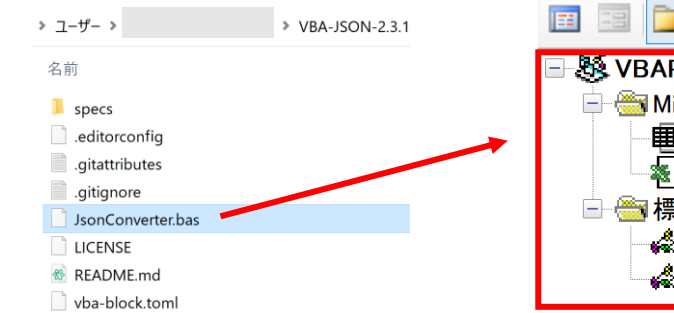

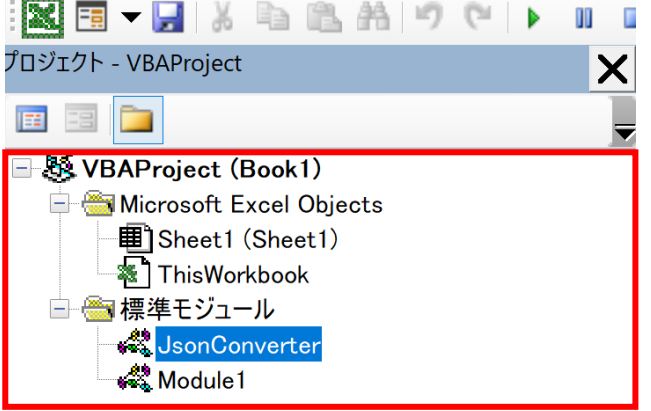

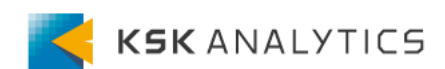

### 4. 認証ありの場合

VBAのコード 1/2

Sub call\_web\_service()

Dim http As MSXML2.XMLHTTP60 Set httpReq = New MSXML2.XMLHTTP60 Dim params As New Dictionary

'パラメータ設定 params("OFFLINE\_TOKEN") = Range("B2").Value params("HTTP\_ENDPOINT") = Range("B3").Value params("SSO\_CLIENT\_ID") = Range("B4").Value params("SSO\_CLIENT\_SECRET") = Range("B5").Value

```
'アクセストークンのリクエスト
With httpReq
.Open "POST", params("HTTP_ENDPOINT") & "/auth/realms/master/protocol/openid-connect/token"
.setRequestHeader "Content-Type", "application/x-www-form-urlencoded"
.Send "grant_type=refresh_token&client_id=" & params("SSO_CLIENT_ID") & "&client_secret=" &
params("SSO_CLIENT_SECRET") & "&refresh_token=" & params("OFFLINE_TOKEN")
End With
Do While httpReq.readyState < 4
DoEvents
Loop</pre>
```

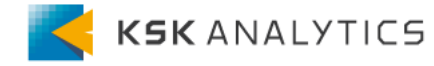

4. 認証ありの場合

VBAのコード 2/2

※状況に合わせて、適宜変更する

'アクセストークンの整形 Dim jsonObj As Object Set jsonObj = JsonConverter.ParseJson(httpReq.responseText) access\_token = jsonObj("access\_token")

```
'Webサービスの実行
```

With httpReq

.Open "GET", Range("B7").Value & Range("B8").Value .setRequestHeader "Authorization", "Bearer " & access\_token .Send End With

```
Do While httpReq.readyState < 4
DoEvents
Loop
```

'結果の書き込み Range("B10").Value = httpReq.responseText

End Sub

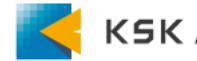

## 4. 認証ありの場合

VBAの準備

#### 先ほどのコードを全てVisual Basicに貼り付けます。

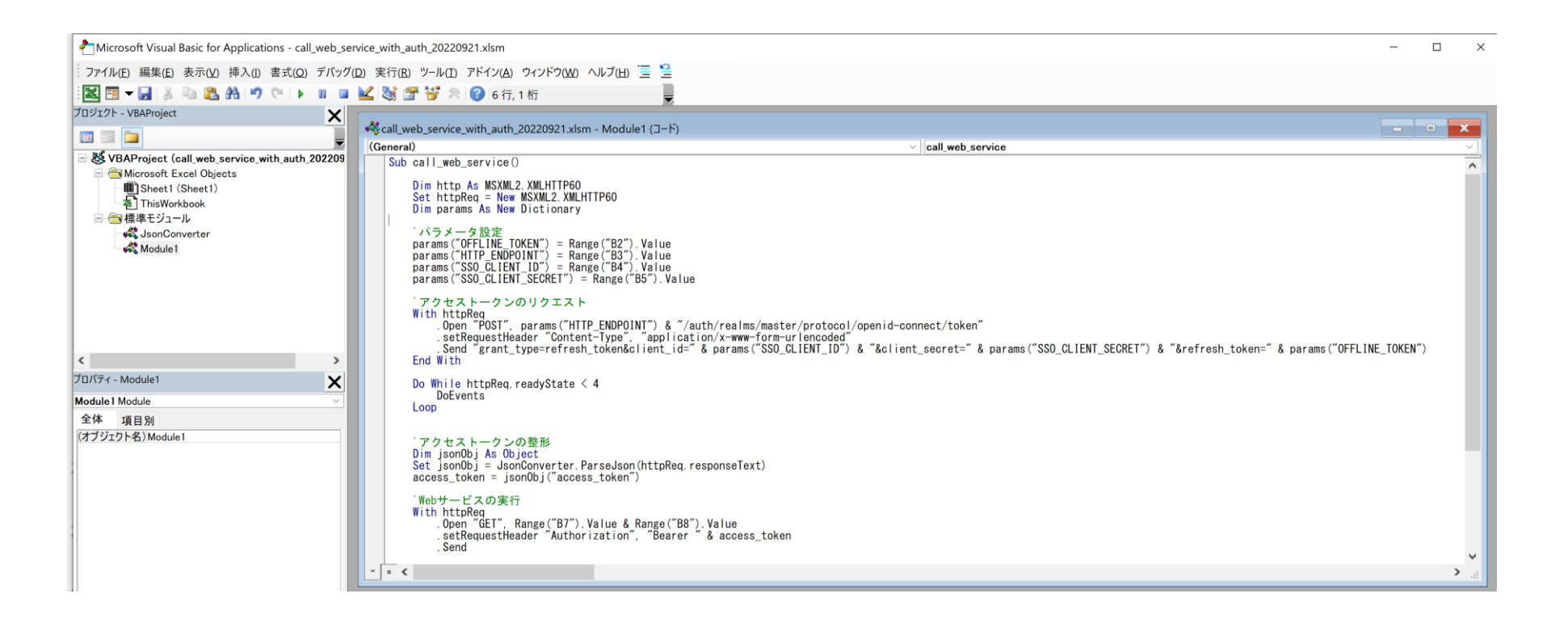

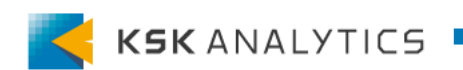

セルの準備

マクロを実行できるようにボタンを設定し、A列のセルも以下のように設定します。 (B列はこれから設定します。)

|    | А                 | В | С |
|----|-------------------|---|---|
| 1  | Parameters        |   |   |
| 2  | OFFLINE_TOKEN     |   |   |
| 3  | HTTP_ENDPOINT     |   |   |
| 4  | SSO_CLIENT_ID     |   |   |
| 5  | SSO_CLIENT_SECRET |   |   |
| 6  |                   |   |   |
| 7  | Web Service URL   |   |   |
| 8  | a1                |   |   |
| 9  |                   |   |   |
| 10 | 結果                |   |   |
| 11 |                   |   |   |
| 12 |                   |   |   |
| 13 |                   |   |   |
| 14 | Web Serviceの実行    |   |   |
| 15 |                   |   |   |

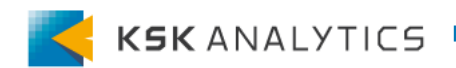

ークンの取得

#### AI Hubでトークンを取得します。 以下にアクセスして、各パラメータの値をB列に貼り付けます。(引用符は不要です) <u>https://your-platform-deployment/get-token/</u> ※アクセスするには、offline\_accessロールが必要です。

Usage

To access a web service you first have to request an access token in exchange for this refresh token, then call the web service's REST endpoint with the access token embedded into the HTTP bearer authorization header. The commands below show an example how to do this with curl:

| #<br># Parameters<br>#         |  |
|--------------------------------|--|
| # Personal offline token       |  |
| OFFLINE_TOKEN=                 |  |
| # The URL of the http endpoint |  |
| HTTP_ENDPOINT=                 |  |
| # URL Encoded SSO client ID    |  |
| SSO_CLIENT_ID= "               |  |
| # SSO client secret            |  |
| SSO_CLIENT_SECRET=             |  |

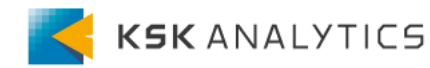

### offline\_accessロールの付与

- 1. adminなどで、 Identity and Security ヘアクセスします
- 2. 付与したいユーザーを選択し、Edit をクリックして編集します
- 3. Role Mappings タブへ移動し、offline\_access ロールを Assigned Roles に移動 させます

| etails                                                                                | Attributes  | Credentials                              | Role Mappings                    | Groups | Consents         | Sessions                         |                   |  |
|---------------------------------------------------------------------------------------|-------------|------------------------------------------|----------------------------------|--------|------------------|----------------------------------|-------------------|--|
|                                                                                       | Realm Roles | Available Rol                            | es 😧                             |        | Assigned Roles 🚱 |                                  | Effective Roles 🕑 |  |
| admin<br>create-realm<br>platform-admin<br>platform-webservice-a<br>uma_authorization |             | n<br>min<br>ıbservice-access<br>rization | offline_access<br>platform-users |        |                  | offline_access<br>platform-users |                   |  |
|                                                                                       |             | Add selected                             | d >                              |        | « Remove select  | ed                               |                   |  |

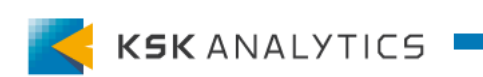

マクロの実行

#### ここまで準備ができれば、あとはマクロを実行するだけです。 うまく実行できれば、B10セルに結果が返ってきます。

| 7  | Web Service URL | http://                                                                                                    | /api/rest/process/apply%20model?a1_val= |
|----|-----------------|----------------------------------------------------------------------------------------------------|-----------------------------------------|
| 8  | a1              | 0.5                                                                                                    |                                         |
| 9  |                 |                                                                                                    |                                         |
|    | 実行結果            | xml version="1.0"<br encoding="UTF-8"?> <results<br>serviceld="apply model"&gt;<br/><example-set><br/><example><br/><a1>0.500</a1><br/><prediction-label-<br>role="prediction"&gt;34.524n-label-&gt;<br/></prediction-label-<br></example><br/><br/><br/><br/>set&gt;</example-set></results<br> |                                         |
| 10 |                 |                                                                                                    |                                         |

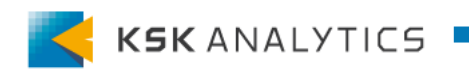

## 結果の加工

実行結果の状態では予測結果がわかりづらいので、予測結果のみ取り出します。 <u>FILTERXML関数</u>を使用すれば、予測結果のみを取り出すことができます。

=FILTERXML(B10,"//example-set/example/prediction-label-")

| B12           | $\checkmark$ : $\times \checkmark f_x$ | =FILTERXML(B10,"//example-set/exam                                                                                           | ple/predict | ion-label-") |         |
|---------------|----------------------------------------|----------------------------------------------------------------------------------------------------|-------------|--------------|---------|
|               | А                                      | В                                                                                                    | С           | D            | E       |
| 9             |                                        |                                                                                                    |             |              |         |
|               |                                        | xml version="1.0"<br encoding="UTF-8"?> <results<br>serviceId="apply model"&gt;<br/><example-set></example-set></results<br> |             | Web Ser      | viceの実行 |
|               |                                        | <example></example>                                                                                                    |             |              |         |
| 実行結:          | 果                                      | <pre><ar>&gt;0.500</ar>&gt;34.524  </pre>                                                                                    |             |              |         |
|               |                                        |                                                                                                    |             |              |         |
| 10            |                                        |                                                                                                    |             |              |         |
| 11<br>12 予測結: | 果のみ                                    | 34.524                                                                                                    | 1           |              |         |

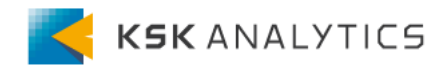

まとめ

今回はExcelからRapidMinerを呼び出す方法を紹介しました。 ここで紹介したものは一例なので、これを参考に、 自身の状況に合わせてご利用いただけますと幸いです。

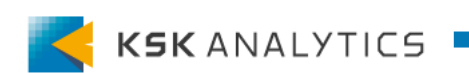